UP Trader platformunda vadeli kontrat işlemleri için, ürünlerin belirli vade sonu ve uyarı tarihleri bulunmaktadır. Vade sonları ve uyarı tarihlerine, aşağıdaki adımları izleyerek ulaşabilirsiniz.

- UP Trader işlem platformuna <u>https://uptrader.gedik.com</u> adresinden giriş yapılır.
- Kullanıcı adı ve şifre bilgileri doldurulur.
- Üst tarafta bulunan "senet ara" kutucuğuna tıklanır ve ilgili ürün yazılır.
- Yazılan ürün aşağıya doğru açılan bölümden bulunur ve üstüne sağ tıklanır.
- "İşlem Koşuları" seçeneğine basılır ve yeni bir ekran açılır.

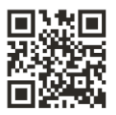

## **Gedik Yatırım**

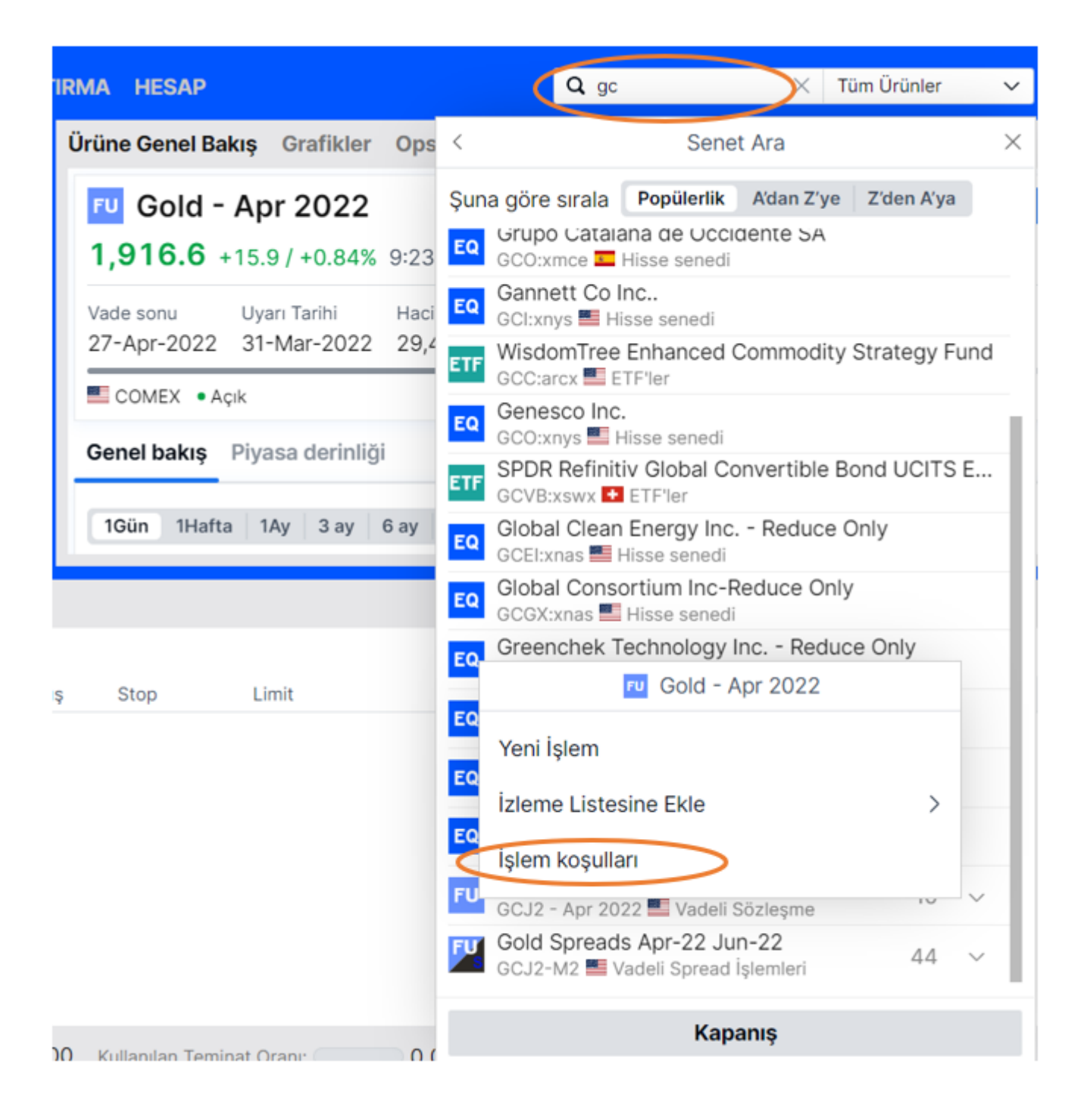

- Enstrüman sekmesine tıklanır.
- Bu aşamada dikkat edilmesi gereken nokta uyarı tarihi ve vade sonu tarihleridir. \*Eğer vade sonu, uyarı tarihinden önceyse, vade sonunda vadeli kontrat sistem tarafından ters pozisyon ile kapatılır.

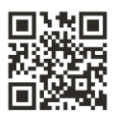

## **Gedik Yatırım**

\*Uyarı tarihi, vade sonu tarihinden önceyse, uyarı tarihinden önceki iş günü vadeli kontrat sistem tarafından ters pozisyonla ile kapatılır.

| İşl                            | em koşulları                           |
|--------------------------------|----------------------------------------|
| FU Gold - Apr 2022<br>GCJ2 USD | <u>M</u> Q                             |
| Ticaret oranlar Enst           | rüman                                  |
| Marjin                         |                                        |
| Başlangıç                      | 7,150 USD / Sözleşm                    |
| Sürdürme                       | 6,500 USD / Sözleşm                    |
| Enstrüman                      |                                        |
| Borsa                          | Commodity Exchange (COME)              |
| Sektör                         | Precious Metal                         |
| Risk limiti (GC) 🕜             | 80 Sözleşmele                          |
| Sözleşme büyüklüğü             | 100 Troy O:                            |
| Kademe büyüklüğü               | 0.                                     |
| Uyarı Tarihi                   | 31-Mar-202                             |
| Vade sonu                      | 27-Apr-202                             |
| Emir tipleri Stop Limit        | i, Stop, Takip Eden Stop, Limit, Piyas |
| İslem                          | Saatleri (EST)                         |
| 28-Feb-2022                    |                                        |
| Ana seans                      | 6:00 PM - 5:00 PM (+10                 |
| 01-Mar-2022                    |                                        |
| Kapalı                         | 5:00 PM - 5:45 PM                      |

- Yukarıdaki örnekte uyarı tarihi vade sonunda önce olduğu için sözleşme, 30 Mart 2022'de kapatılmalıdır.
- Yatırımcı tarafından belirtilen zamanda kapatılmayan pozisyonlar sistem tarafından otomatik olarak kapatılacaktır.

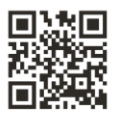

## **Gedik Yatırım**

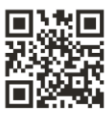